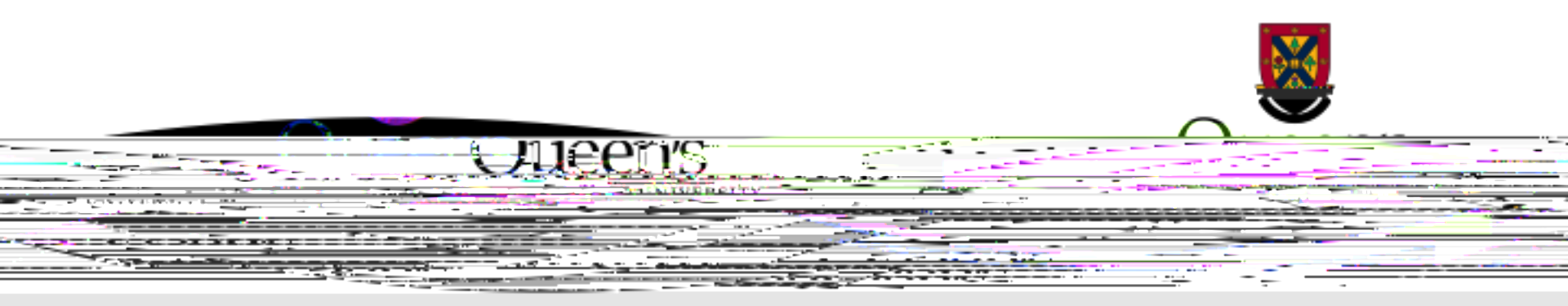

## TRAQ -

# OE OE Ž œ œ ' - • 1 • ' Ž 1 Ž œ Ž Š · OE Ž · œ 1

- ‡ As Department Head, you are required to attest that you have reviewed the final version of any biohazard permit application that was approved by the Queen's Biohazard Committee, that you are familiar with the work described and approve that this work will take place in your department.
- **‡** Review assignments are accessed through the Researcher's Portal. Please note that the Researcher's Portal is accessible on tablets (i.e. iPads, PlayBooks, etc.)
- **‡** You will receive an email notification whenever you have been assigned to review a biohazard application or an event form (i.e. amendment form). The link to the Researcher's Portal is included in the email.
- ‡ Department Heads with a Queen's email address (Queen's faculty & staff) should use their regular Queen's NetID and strong password\* to log into the Researcher's the portal through the <u>Single</u> <u>SignOn</u>.
- ‡ External users (i.e. from KGH, Providence Care, Hotel Dieu, etc.) will log into the Researcher's Portal through the Post

# Single SignOn • ~ 1 žŽŽ— œ 1 ŠŒž••¢1í

**‡** Enter your Queen's NetID and strong password to access the Researcher's Portal

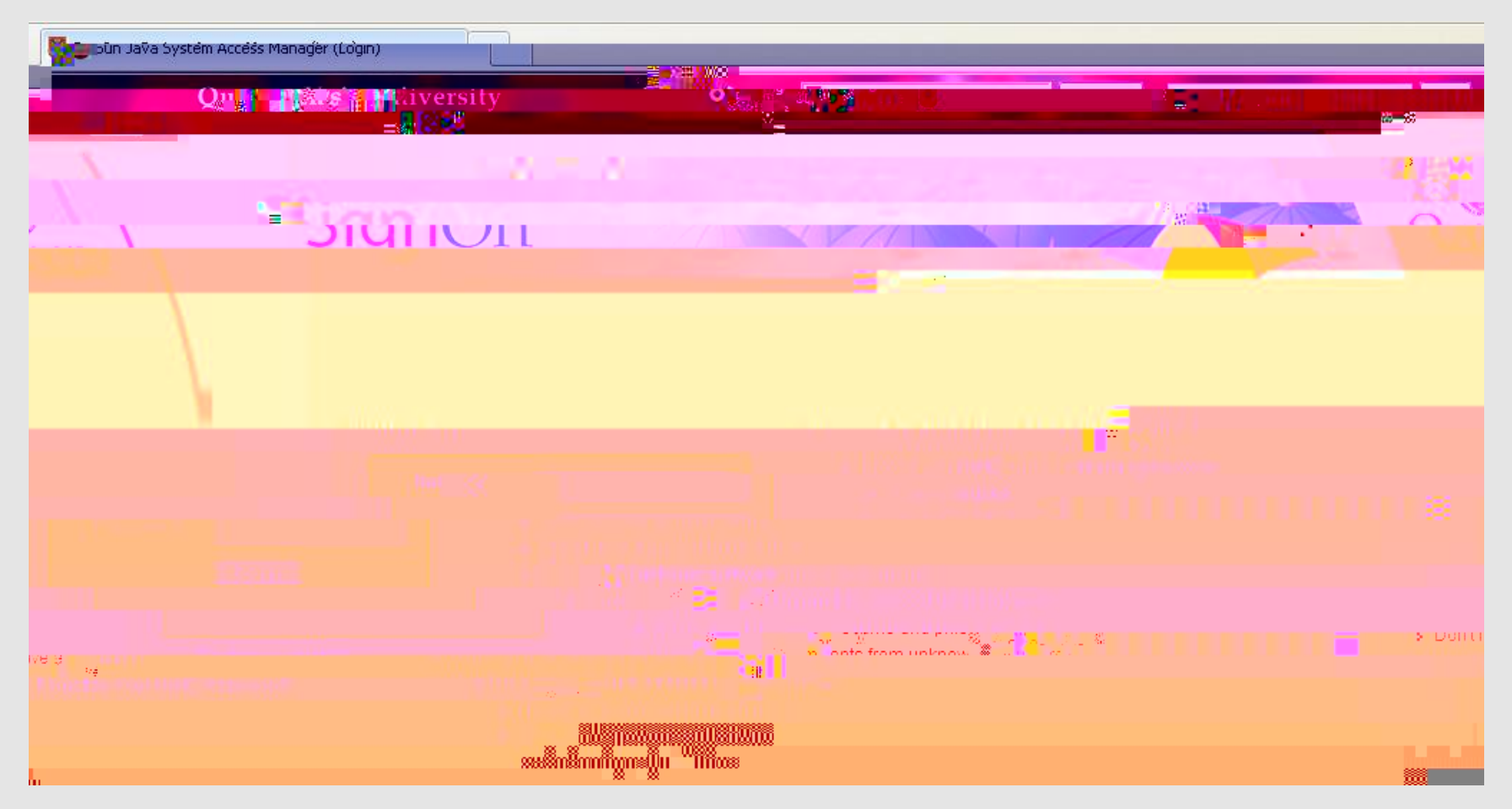

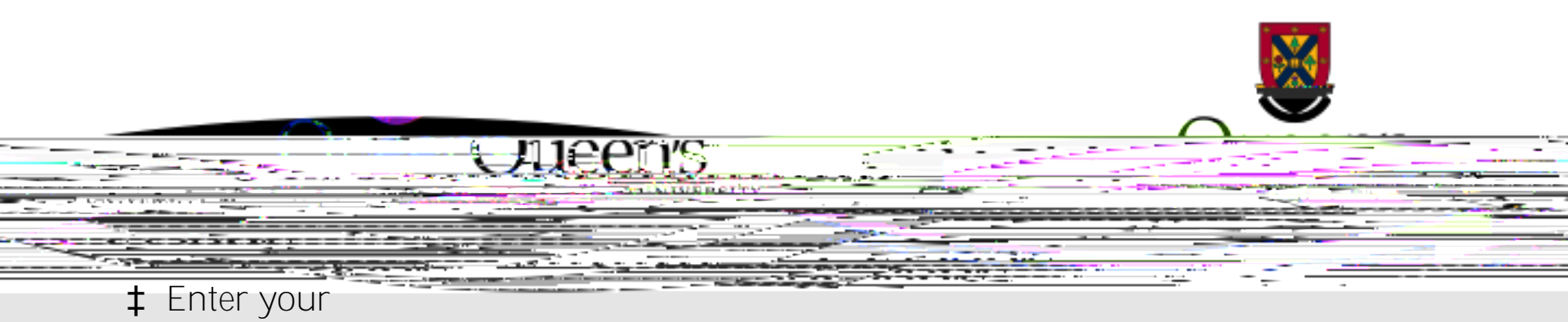

# $\check{Z} \cong \check{Z} \check{S} \to OE \check{Z} \to \odot \bullet \check{S} \bullet$

‡ As a Department Head, your dashboard has four roles: Principal Investigator, Project Team Member, Department Signing Authority – where, in the future, you will approve Awards applications – and Reviewer. <u>Any Biohazard Permit application requiring your attestation will be available under Role:</u> <u>Reviewer.</u>

|        |     | Diebezard |  |
|--------|-----|-----------|--|
| Awards |     | Bionazard |  |
|        |     |           |  |
|        |     |           |  |
|        | (0) |           |  |
|        | (0) |           |  |
|        |     |           |  |

## Accessing Biohazard Permit Applications

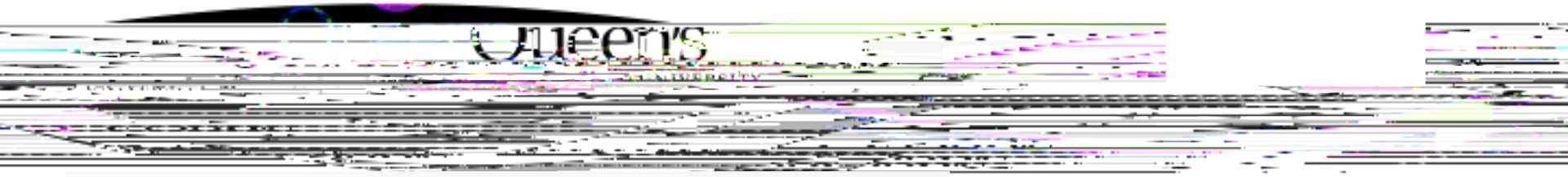

#### **Role: Reviewer**

| Applications Requiring Your Review as a Chair                                                                                                    | <mark>(</mark> 1)                       | Biohazard Permit applications requiring your attestation will be available through this link |
|----------------------------------------------------------------------------------------------------|-----------------------------------------|----------------------------------------------------------------------------------------------|
| Applications Requiring Your Review as a Reviewer - New                                                                                                    | (0)                                     |                                                                                              |
| andra size and a second and a second second s | $\mathcal{R}_{\mathrm{s}}^{\mathrm{c}}$ |                                                                                              |
| X <sup>2</sup> (απήσεται δια μεταλλήστα της ματοκικής πολάς)<br>Ματαγραφίας του ματικός του ματικός ματαγραφίας<br>Ματαγραφίας του ματικός του ματικός ματαγραφίας του δια διακοτικός ματικός του του Παπήρης του ποι του που που π                                                                                                    | 20 <b>0</b> 0                           | Event forms requiring your attestation will be accessible through this link                  |
|                                                                                                    | <u> </u>                                | •                                                                                            |
|                                                                                                    | 8S                                      | 5                                                                                            |

#### **Reviewing Applications**

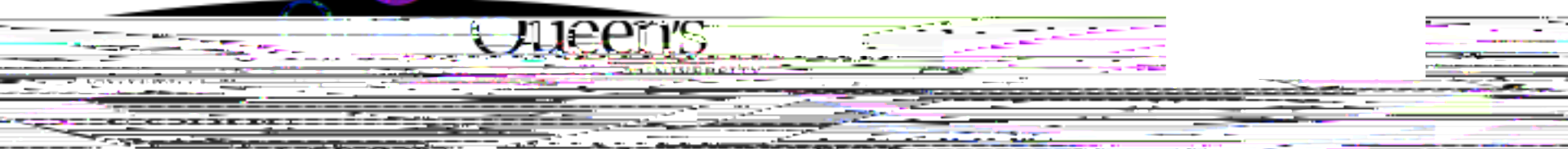

**‡** Once you click on one of the quick Tinks you'll see a list of the application(s) awaiting your attestation. To review an application, click "View".

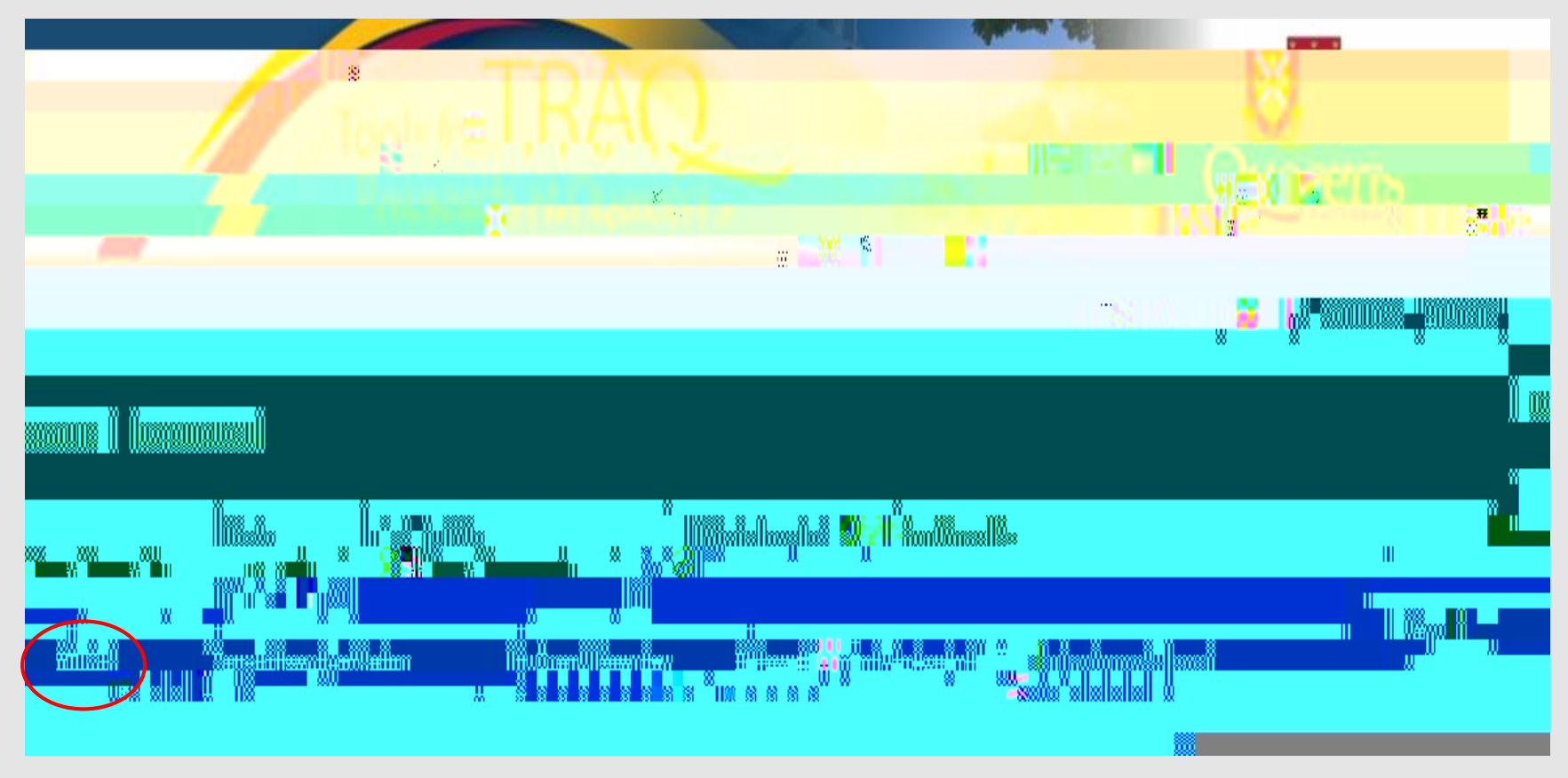

## Reviewing Applications

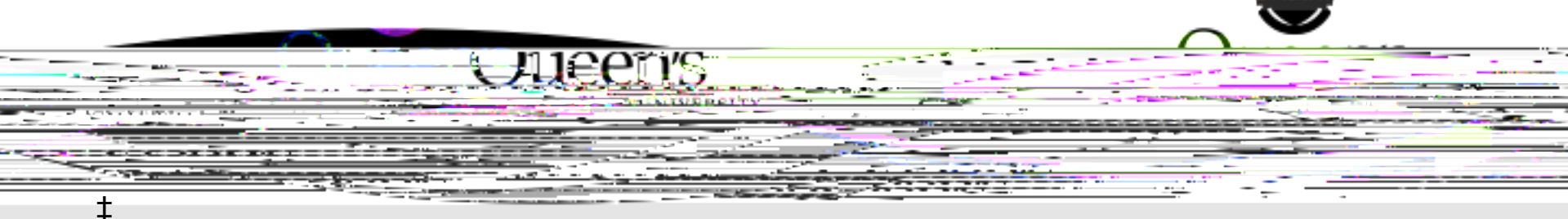

## Reviewing Applications (Cont.)

‡ Although you can view an application by going through its different tabs and subtabs, you may also export it to Word or PDF which allows you to view the entire application in one document.

| File No: 6010265 Project T | itle: Test Bio           | haz <u>ard</u> application | Project Work Flow Sta            | te: ORS Review |              | Application F                                                                                                    | orm: Biohazard Permit | Application Form           |
|----------------------------|--------------------------|----------------------------|----------------------------------|----------------|--------------|----------------------------------------------------------------------------------------------------|-----------------------|----------------------------|
|                            | ароплот                  | 1.VI                       |                                  |                | Clas         | on and a second second s |                       | Circle Cito ACC            |
| <u></u>                    | ಲಿಷ‡ <del>ಕ</del> ಾಜ.ಇಕ≐ |                            |                                  |                |              |                                                                                                    | NOTE/Veu are in       | <u>View mede - Click H</u> |
|                            | Project Info             | Project Team Info          | Biohazard Permit Application For |                | provals Logs | Committee Reviews                                                                                                    |                       |                            |
|                            | Title *:                 | Test B                     | iohazard application             |                |              |                                                                                                    |                       |                            |
|                            |                          |                            |                                  |                |              |                                                                                                    |                       |                            |
|                            |                          |                            |                                  |                | .4           |                                                                                                    |                       |                            |
|                            | Start Date:              |                            |                                  |                |              |                                                                                                    |                       |                            |
|                            | End Date:                |                            |                                  |                |              |                                                                                                    |                       |                            |
| 700                        | Keywords                 |                            |                                  |                |              |                                                                                                    | -                     |                            |
|                            |                          |                            |                                  |                |              |                                                                                                    |                       | Cleara                     |

#### Reviewing Attachments

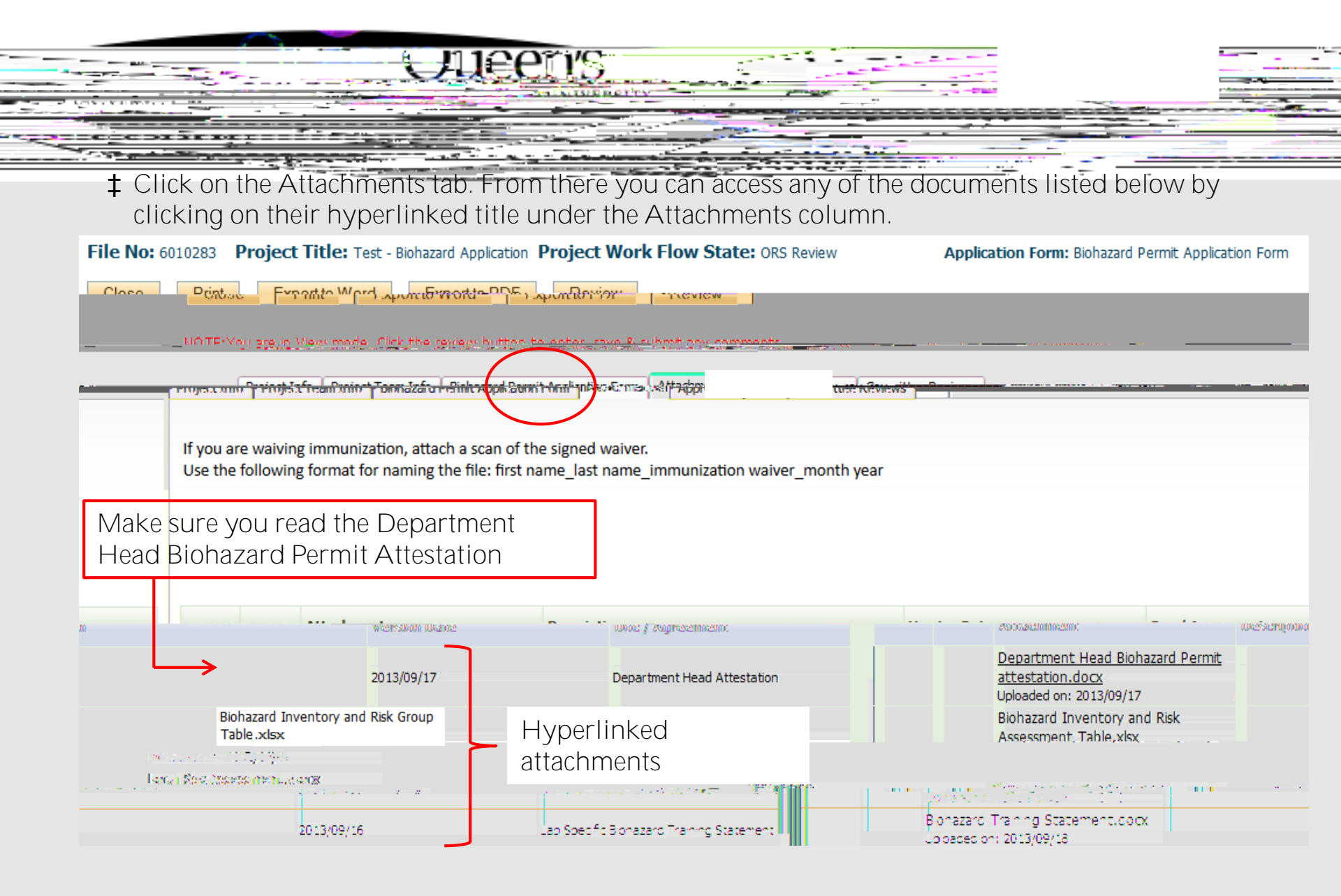

#### Department Head Attestation Letter

| JUECO'                                                                                                    | 5                                                                                                    |                                                                                                    |
|----------------------------------------------------------------------------------------------------|----------------------------------------------------------------------------------------------------|----------------------------------------------------------------------------------------------------|
| Department Heads should read all the<br>below is the Department Head Attestar<br>submitting your attestation. The letter<br>project, the date at which the Biohazar<br>you will be agreeing to. | e documents provided with the app<br>ition Letter which you are required<br>contains the name of the PI, name<br>d Committee approved the permit             | lication. The sample<br>to read prior to<br>of the faculty, title of the<br>, and the terms to which                                                                                                    |
|                                                                                                    |                                                                                                    | an an an an an an an an an an an an an a                                                                                                    |
| Usalth_Siste                                                                                                    | and states and states and                                                                                                    | and arrange <del>daries Equity</del> of                                                                                                    |
| and the second second second second second second second second second second second second second second second                                                                                | · · · · · · · · · · · · · · · · ·                                                                                                    | a the standard Area and Area                                                                                                    |
| ure                                                                                                    | Denart                                                                                                    | ment Head Attestation and Signat                                                                                                    |
| I attest that:                                                                                                    |                                                                                                    |                                                                                                    |
|                                                                                                    | an tha an tha an tha tha an an an an tha an an an tha an an an tha an an an tha an an an tha an an an tha an a<br>Tha an an an an an an an an an an an an an | n de Marine en 18 actual de Carto de Carto de Carto de Carto de Carto de Carto de Carto de Carto de Carto de Ca<br>Reconstructiva de Carto de Carto de Carto de Carto de Carto de Carto de Carto de Carto de Carto de Carto de Cart |
| and the state of the second second second second second second second second second second second second second                                                                                 |                                                                                                    | <u></u>                                                                                                    |
| ork described and the facilities and practices required for b                                                                                                    | biohazard containment in this research.                                                                                                    | I am familiar with the wo                                                                                                    |
| aking place in my department, using the precautions desc                                                                                                    | cribed.                                                                                                    | I.approve of this work t                                                                                                    |
| <ol> <li>และเสียงกับ อาร์นี้ รมให้สาร รรณาที่ กล่างสมบัติสนากล่าง</li> </ol>                                                                                                    | latification intervalue de la transmission de la companya de la companya de la companya de la companya de la c                                               |                                                                                                    |
| If I become aware of a failure in the facility of                                                                                                    | or a failure in the biohazard containment safety i                                                                                                    | procedures or equipment or a                                                                                                    |
|                                                                                                    |                                                                                                    | officing Brocks (Secold                                                                                                    |

#### Entering and Submitting Review Comments

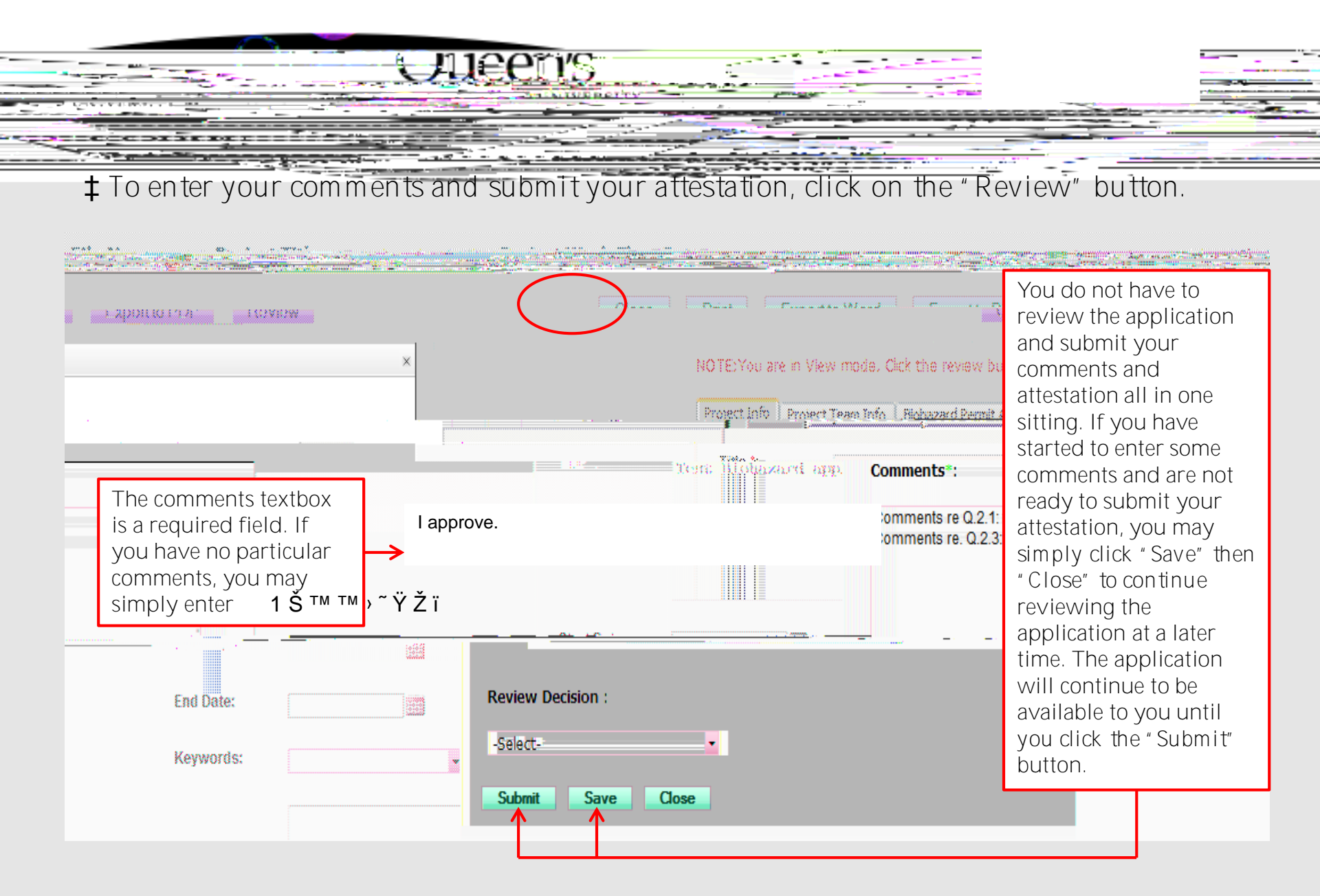

## Saving your Comments

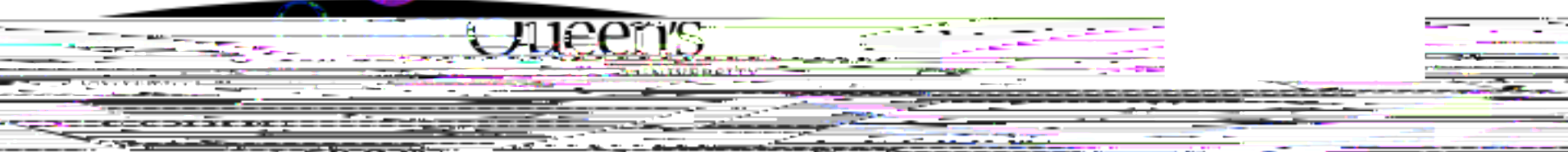

**‡** When you save your comments, a message in red font will appear on the "Review Comments" screen informing you that your comments have been saved but not submitted.

| r.e        | Farpert to DDE                                                      |   |                   |                |
|------------|---------------------------------------------------------------------|---|-------------------|----------------|
| anine<br>A |                                                                     | × |                   | COLOR OF COLOR |
| 2          | Comments*:                                                          |   |                   |                |
|            | Cí I approve.                                                       |   |                   |                |
|            |                                                                     |   |                   |                |
|            |                                                                     |   |                   |                |
|            |                                                                     |   | Review Decision : |                |
|            | <ul><li>▼</li></ul>                                                 |   | -Select-          |                |
|            | Your comments has been successfully saved. (But not submitted yet.) |   |                   |                |
|            |                                                                     |   | Submit Save Close | -              |

#### Submitting Department Head Attestation

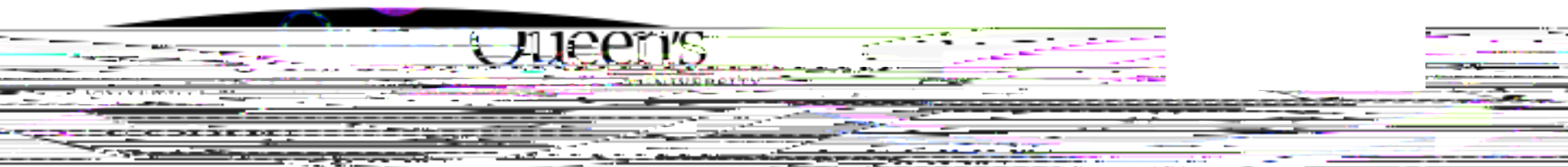

‡ Once you are ready to submit your attestation, click on the Review button, enter your comment(s) and click on the Review Decision dropdown menu.

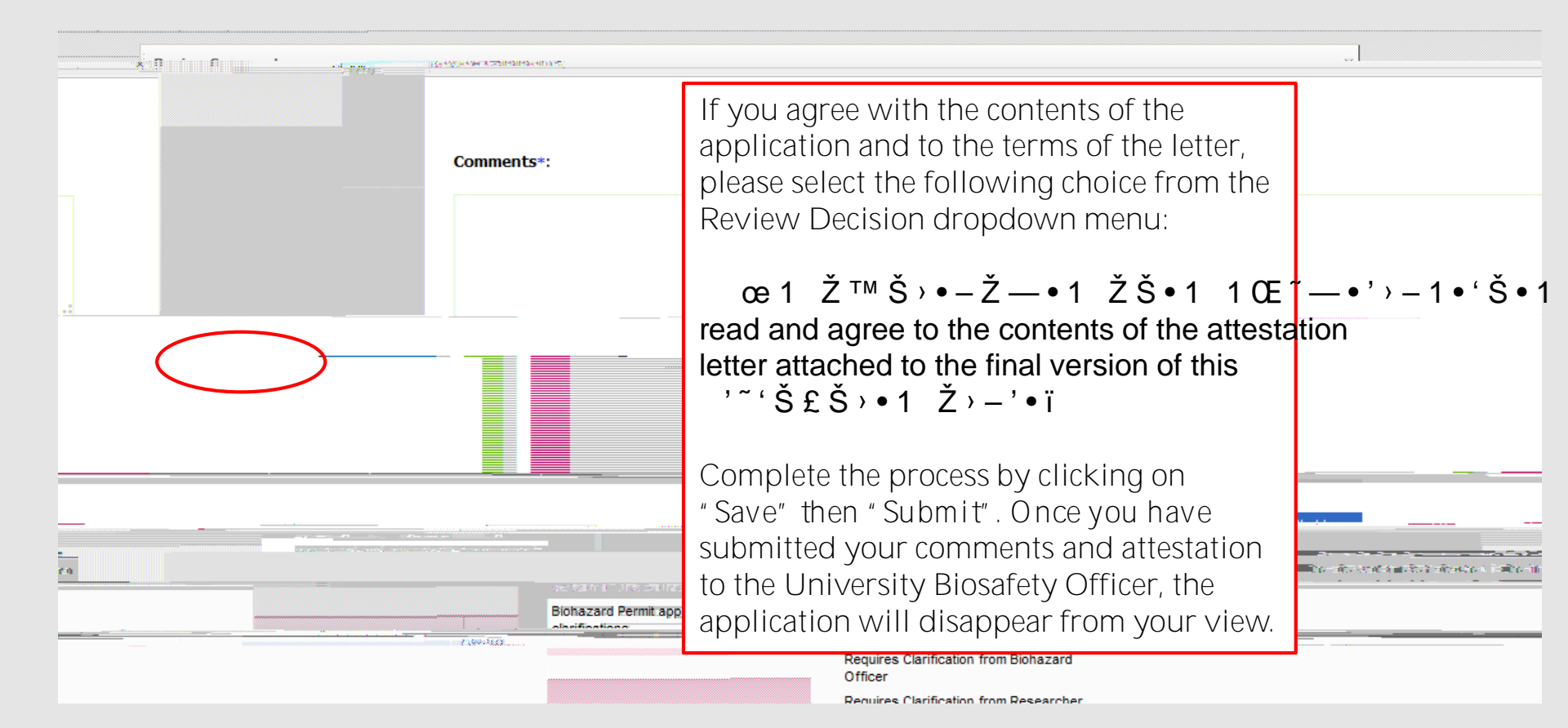

#### Application Requires Clarification

| lfvo         | u bava questiens about the                             | polication and a     | ra pat abla ta | attact to it as is |             |
|--------------|--------------------------------------------------------|----------------------|----------------|--------------------|-------------|
| n yu<br>seno | I it back to the Riosafety Offic                       | rer for clarificatio | n Make note    | of vour            | you may     |
| resei        | rvations/questions in the Cor                          | nments textbox :     | and select     | Žšž'→Žme 1         | • Š › ' • ' |
| , ~          | œŠ•Ž•¢1in the Ge Žiew D                                | ecision dropdov      | /n menu.       |                    | <b>U</b>    |
| Revi         | iew Comments                                           |                      |                |                    |             |
|              |                                                        |                      |                |                    |             |
|              | omments*.                                              |                      |                |                    |             |
| R            | equires clarification before I am able to submit attes | tation               |                |                    |             |
|              |                                                        |                      |                |                    |             |
|              |                                                        |                      |                |                    |             |
|              |                                                        |                      |                |                    |             |
|              | aview Decision :                                       |                      |                |                    |             |
| -5           | Select-                                                |                      |                |                    |             |
|              |                                                        |                      |                |                    |             |
|              | nal na citare en es                                    |                      | Approve SA     | E                  |             |
|              |                                                        |                      |                |                    |             |

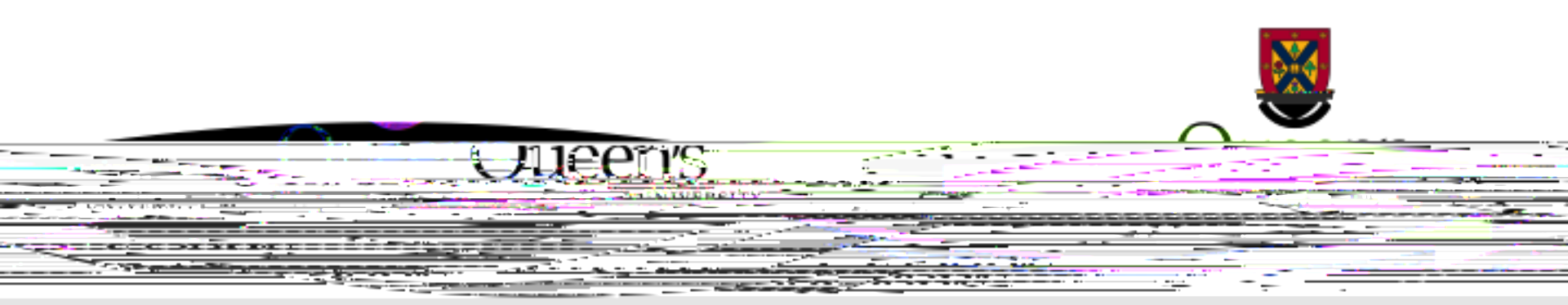

#### Need assistance with TRAQ?

Contact the TRAQ Helpdesk (613) 533-6000, ext. 78426 Email: <u>traq@queensu.ca</u>

If you have Biohazard specific questions, please